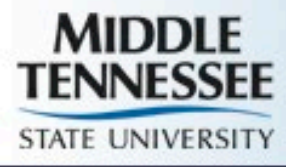

# Banner Navigation and Pages

http://mtsu.edu/banner

Updated 10-17-2019

# Accessing MTSU Banner At Your Desk

- Use Google Chrome as Web Browser
- http://mtsu.edu/banner
- Click on Banner Admin Pages (Banner 9)
- Login using SSO Credentials (ex. jdoe@mtsu.edu) and password, then click Sign In

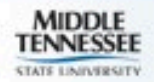

# **Banner Main Menu**

#### Direct Access Type in Page Name or Keyword Access Tree Menu or My Banner List of Pages Previously

Accessed

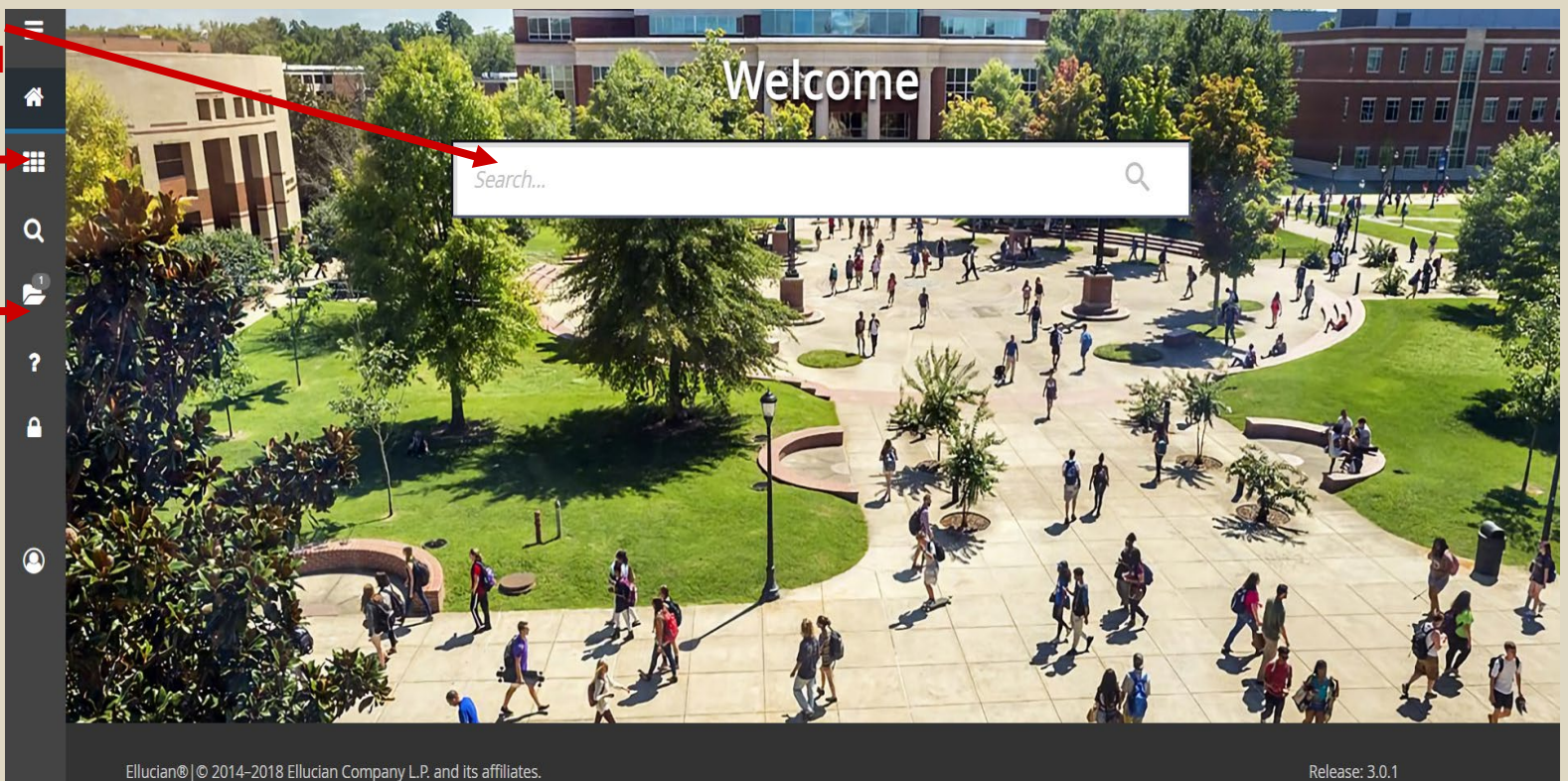

This software contains confidential and proprietary information of Ellucian and its subsidiaries. Use of this software is limited to Ellucian licensees, and is subject to the terms and conditions of one or more written license agreements between Ellucian and the licensee in question.

Keyboard Shortcuts

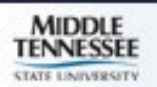

#### PEAEMPL

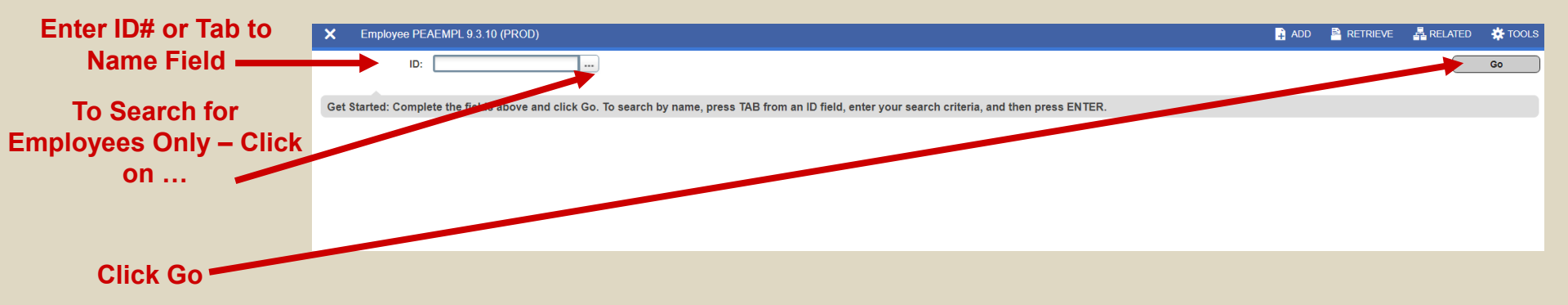

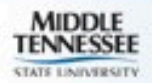

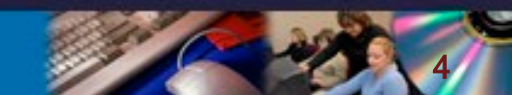

#### PEAEMPL

| ID and Name of      | X Employee PEAEMPL 9.3.10 (PROD)                              | 🖬 ADD 📓 RETRIEVE 🛔 RELATED 🌞 TOC                          | DLS      |
|---------------------|---------------------------------------------------------------|-----------------------------------------------------------|----------|
| Employee            | ID: M00020525 11.4                                            | Supplemental Start Over                                   |          |
| *                   | General Employee United States Regulatory Canadian Regulatory | Data Engine –                                             | <b>A</b> |
|                     | * EMPLOYEE                                                    |                                                           | i -      |
| Shows Employee      | General Employee                                              |                                                           |          |
| Status and          | Employee Status* Active                                       | Benefit Category 1 110 million and a comparative Prof     |          |
|                     |                                                               | Status                                                    |          |
| Classification into | Employee Group                                                | Allow New Hire Benefits Enrollment                        |          |
|                     | Leave Category * SA Admin NF Sick Bank Member                 | _                                                         |          |
| Shows Dept Org      | Home Department                                               |                                                           | 1        |
|                     | COA * M                                                       | Organization * 20900 Human Resource Services              |          |
| Shows               | Check Distribution                                            | Annual Tanana Nice Bendder Annual Figure                  |          |
| Timekeeping Org     | Employae District                                             | Organization - 120000 Vice President Business and Finance | -        |
|                     | District or Division 300 Business and Finance                 |                                                           |          |
|                     | Service Dates                                                 |                                                           |          |
|                     | Current Hire * 01/01/1996                                     | Seniority * 06/28/1993                                    |          |
|                     | Original Hire * 01/01/1996                                    | First Work Date 01/01/1996                                |          |
|                     | Adjusted Service* 06/28/1993                                  | Last Work Date                                            |          |
|                     | Termination                                                   |                                                           |          |
|                     | Reason                                                        | Termination Date                                          | -        |
|                     | Leave of Absence                                              | End Date                                                  |          |
|                     | Begin Date                                                    |                                                           |          |
|                     | Hiring Location                                               |                                                           | 1        |
|                     | Location                                                      | Campus                                                    | -        |
|                     | X X                                                           | SA                                                        | WE       |
|                     | EDIT Record: 1/1 PEBEMPL PEBEMPL ECLS CODE [1]                | 62000 - 2018 Ellucian. All rights reserved. elluciar      | h.       |

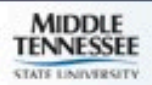

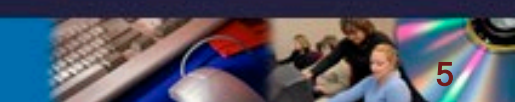

# **PEAEMPL - Regulatory Info**

| ≡        | × Employee PEA        | EMPL 9.3.10 (PROD)                           |                 |                                           | 🔒 ADD       |           | RELATED          | 🗱 TOOLS   |
|----------|-----------------------|----------------------------------------------|-----------------|-------------------------------------------|-------------|-----------|------------------|-----------|
|          | ID: M01414032         |                                              |                 |                                           |             |           | Sta              | rt Over   |
| <b>^</b> | General Employee      | Jnited States Regulatory Canadian Regulatory |                 |                                           |             |           |                  | 4         |
|          | VINITED STATES REGUL  | ATORY                                        |                 | 🗄 Inser                                   | rt 🗧 Delete | Га Сору 🗋 | More Information | 🗙 Filter  |
|          | FLSA                  |                                              |                 |                                           |             |           |                  |           |
|          | FLSA Indicator *      | Cash Cash                                    | Work Period     | STD Standard Work Period                  |             |           |                  |           |
| Q        | 19                    |                                              | _               |                                           |             |           |                  |           |
|          | Form Indicator        | Temporary Jate of I-9                        | Expiration Date | 06/29/2021                                |             |           |                  |           |
| 5        | Date                  | 06/29/2018                                   |                 |                                           |             |           |                  |           |
|          | California Pension    |                                              |                 |                                           |             |           |                  |           |
| 2        | Current               | (None)                                       |                 |                                           |             |           |                  |           |
| •        | Membership Status     |                                              |                 |                                           |             |           |                  |           |
| •        | Social Security Name  |                                              | last            |                                           |             |           |                  |           |
|          | Middle                |                                              | Suffix          |                                           |             |           |                  |           |
|          | 10425                 |                                              | Sum             |                                           |             |           |                  | _         |
|          | 1042S Recipient       | (None)                                       |                 |                                           |             |           |                  | - 1       |
| ~        | Electronic W-2 Conser | t                                            |                 |                                           |             |           |                  | _         |
| <u>_</u> |                       | Employee Consent                             | Updated By      |                                           |             |           |                  |           |
|          | Capture Date          |                                              |                 |                                           |             |           |                  |           |
|          | Electronic 1095 Conse | nt                                           |                 |                                           |             |           |                  |           |
|          |                       | Employee Consent                             | Updated By      |                                           |             |           |                  |           |
|          | Capture Date          |                                              |                 |                                           |             |           |                  |           |
|          | IPEDS                 |                                              |                 |                                           |             |           |                  |           |
|          | IPEDS Primary *       | (None)                                       |                 | IPEDS reporting - employee paid with Soft | Money       |           |                  |           |
|          | Function              |                                              |                 |                                           |             |           |                  |           |
|          | L                     | IPEDS Medical or Dental Reporting            |                 |                                           |             |           |                  |           |
|          | <b>⊼ ⊻</b>            |                                              |                 |                                           |             |           |                  | SAVE      |
|          | EDIT Bocord: 1/1      | DEREMDI DEREMDI ELSA IND (1)                 |                 | @2000_2018 Ellucian_All rights recorded   |             |           |                  | ollucian. |

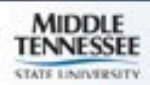

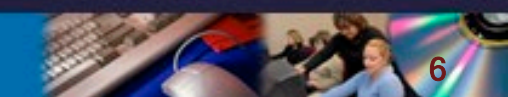

#### **PEALEAV - Employee Leave Balances**

| ≡       | × Employee      | Leave Balances PEALEAV 9.3.7 (PROD      | )                   |                  |                             |                          |               | 4                         | add  🖹 Retriev | e 🛃 Related     | 🇱 TOOLS       |
|---------|-----------------|-----------------------------------------|---------------------|------------------|-----------------------------|--------------------------|---------------|---------------------------|----------------|-----------------|---------------|
|         |                 | ID:                                     |                     |                  | Leave Cates                 | gory:                    | C             | lick Go to Ent            | er Page –      |                 | Go            |
| ^       | Get Started: Co | mplete the fields above and click Go. T | o search by name, p | ress TAB from an | ID field, enter your search | criteria, and then press | ENTER.        |                           |                |                 |               |
|         |                 | Enter ID# or CI                         | ick on              |                  |                             |                          |               |                           |                |                 |               |
|         |                 | to Search for E                         | mployee             |                  |                             |                          |               |                           |                |                 |               |
| =       | × Employe       | e Leave Balances PEALEAV 9.3.7 (PROI    | ))                  |                  |                             |                          |               | -                         | add 🖹 Retriev  | E 🛃 RELATED     | 🇱 TOOLS       |
|         | ID: M00020525   | Leave Categor                           | y: SA Admin NF      | Sick Bank Membe  | r                           |                          |               |                           |                | St              | art Over      |
| *       | * LEAVE BALANC  | TOTALS                                  |                     |                  |                             |                          |               |                           | 🖶 Insert       | Delete 📲 Co     | py 🏹 Filter   |
|         | Leave Code *    | Leave Code Description                  | Date Available *    | Day or Hour      | Begin Balance Hours *       | Accrued Hours *          | Taken Hours * | Current Available Hours * | Banked Hours * | Change Reason   |               |
|         | ANNL            | Annual                                  | 12/19/2005          | н                | 204.50                      | 45.00                    | 54.00         | 195.50                    | 0.00           | Leave Report pr | ocess updat   |
|         | BRV             | BRV                                     | 06/28/1993          | Н                | 0.00                        | 0.00                     | 0.00          | 0.00                      | 0.00           | PHPUPDT progr   | am updated    |
| Q       | INCT            | INCT                                    | 06/28/1993          | Н                | 0.00                        | 0.00                     | 0.00          | 0.00                      | 0.00           | PHPUPDT progr   | am updated    |
| Ì       | JURY            | Jury                                    | 06/28/1993          | Н                | 0.00                        | 0.00                     | 0.00          | 0.00                      | 0.00           | PHPUPDT progr   | am updated    |
|         | MILT            | MILT                                    | 06/28/1993          | Н                | 0.00                        | 0.00                     | 0.00          | 0.00                      | 0.00           | PHPUPDT progr   | am updated    |
|         | OVG             | Overage                                 | 06/28/1993          | Н                | 0.00                        | 0.00                     | 0.00          | 0.00                      | 0.00           | PHPUPDT progr   | am updated    |
|         | SBNK            | Sick Bnk                                | 06/28/1993          | Н                | 0.00                        | 0.00                     | 0.00          | 0.00                      | 0.00           | PHPUPDT progr   | am updated    |
| ?       | SICK            | Sick                                    | 12/19/2005          | Н                | 80.80                       | 22.50                    | 5.50          | 97.80                     | 0.00           | PHPUPDT progr   | am updated    |
|         | •               |                                         |                     |                  |                             |                          |               |                           |                |                 | +             |
| <b></b> | 🛛 🔍 🔳 of 1      | Per Page                                |                     |                  |                             |                          |               |                           |                | F               | Record 1 of 8 |
|         |                 |                                         |                     |                  |                             |                          |               |                           |                |                 |               |
|         |                 |                                         |                     |                  |                             |                          |               |                           |                |                 |               |

 $\mathbf{A}$ 

TENNESSEE

SAVE

#### NBAJOBS - General Job Tab Click Go to Enter Page

| ≡ | Employee Jobs NBAJOBS 9.                                                | .3.10 (PROD)                                                                                                    |                                                                                                    | + ADD                                       | 🖹 RETRIEVE 🛱 RELATED 🗱 TOOL                     |
|---|-------------------------------------------------------------------------|----------------------------------------------------------------------------------------------------|----------------------------------------------------------------------------------------------------|---------------------------------------------|-------------------------------------------------|
| * | ID:<br>Suffix:<br>Last Paid Date:<br>Get Started: Complete the fields a | Enter ID# or Clic<br>to Search for Er                                                                                                    | ck on Position:<br>mployee Query Date: * 10/18/2019<br>Enter Query Date –<br>Conversion 7/1/2005<br>In ID field, enter your search criteria, and then press ENTER                                         | Enter Postic<br>on Drop Do<br>Access<br>Num | on # or Click<br>own Box to<br>Position<br>bers |
| Q |                                                                         | Employee Jobs NBAJOBS 9.3 10 (PROD)                                                                                                    |                                                                                                    | 👌 ADD 📓 RETRIEVE 🚔 RELATED 🏶 TOOLS          |                                                 |
|   |                                                                         | Last Paid Date:<br>Cet Started: Complete the fields above and click Go. To search by name, press TAB<br>Box presented if you<br>click on Drop Down Box<br>to Access Position<br>Numbers. Select List of<br>Employee's Jobs<br>(NBIJLST) | rostion: UTIOU<br>Query Date: * 11/01/2019<br>from an ID field, enter your search criteria, and then press ENTER.<br>Potion List<br>List of all Positions<br>List of Employee's Jobs (NBIJL ST)<br>Cancel |                                             |                                                 |
|   | Employee Job Inquiry NBIJI ST 9                                         | 3.3 (PROD)                                                                                                    |                                                                                                    |                                             |                                                 |

| ×       | Employee Job Inquir | y NBIJLST 9.3.3 (PROI | ))                  |          |              |        |     |              | 🔒 ADD             | RETRIEVE | 矗 RELATED        | 🗱 TOOLS       |
|---------|---------------------|-----------------------|---------------------|----------|--------------|--------|-----|--------------|-------------------|----------|------------------|---------------|
| ID: MO  | 01000973            | Query Date            | 11/01/2019          |          |              |        |     |              |                   |          | Sta              | rt Over       |
| - EMPI  | LOYEE JOB INQUIRY   |                       |                     |          |              |        |     |              |                   | 🖬 Insert | 🗖 Delete 🛛 📲 Coj | oy 🏹 Filter   |
| Positio | n *                 |                       | Suffix *            |          | Begin Date * |        |     | End Date     |                   | Job Type |                  |               |
| 10118   | 0                   |                       | 00                  |          | 08/01/2005   |        |     |              |                   | Primary  |                  |               |
| H -     | 1 of 1 🕨 🕨          | 9 V Per Page          |                     |          |              |        |     |              |                   |          | R                | ecord 1 of 1  |
| T DET   | LS                  |                       |                     |          |              |        |     |              |                   | 🖬 Insert | 🗖 Delete 🛛 📲 Co  | by 🔍 🏹 Filter |
| Effecti | e Date              | Job Status            | Description         | Employee | Class        | Pay ID | COA | Organization | Job Change Reason |          | Employer         |               |
| 08/01   | 2019                | Active                | Associate Professor | F9       |              | MN     | м   | T13100       | ATBI              |          | M24              |               |
|         | 1 of 1 🕨 🔰          | 9 V Per Page          |                     |          |              |        |     |              |                   |          | R                | ecord 1 of 1  |

Box when you Select List of Employee's Jobs (NBIJLST)

Click on Position and Click Select at bottom of page

-

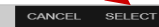

#### NBAJOBS - Base Job Tab

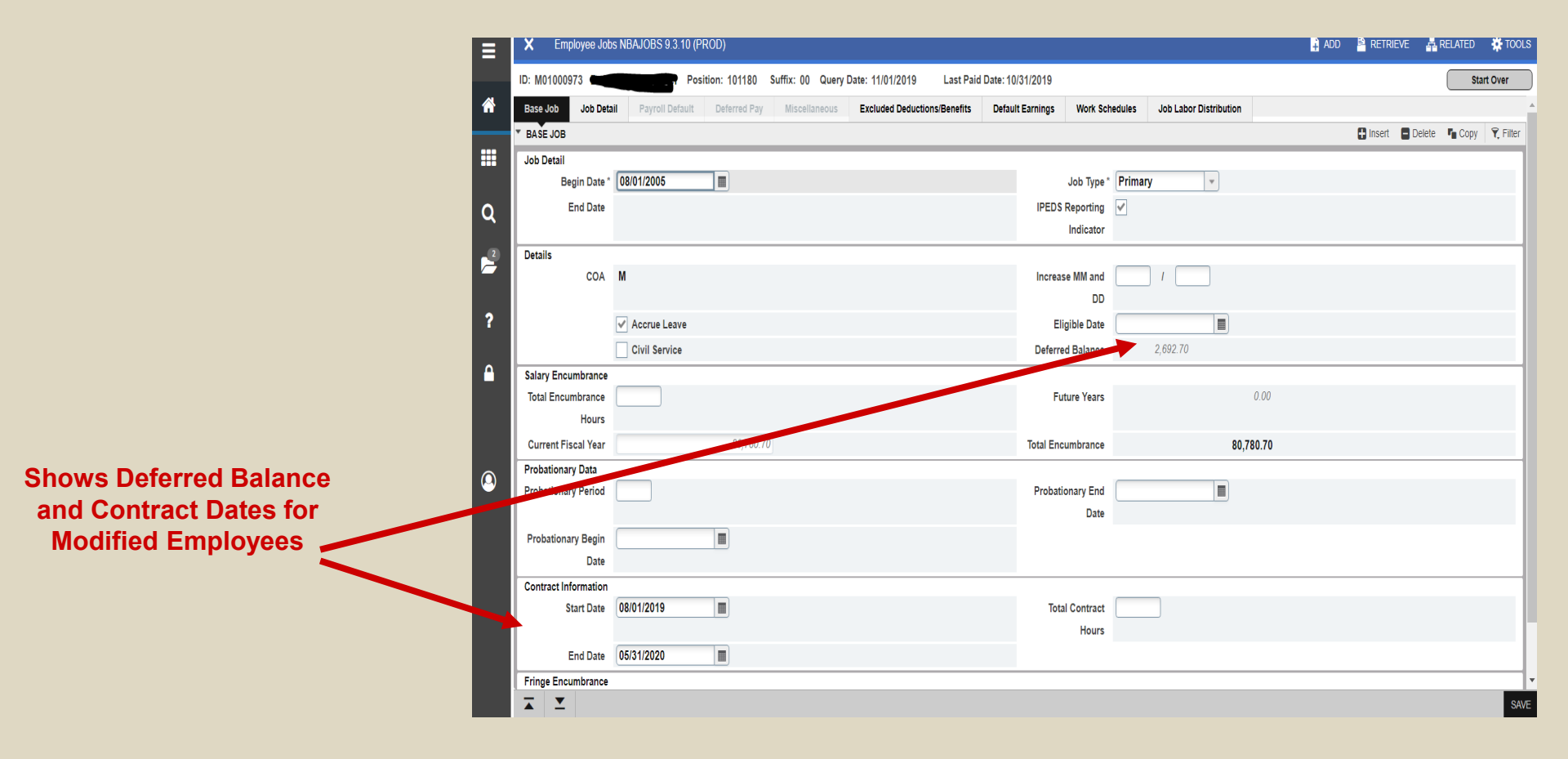

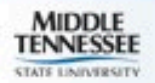

# **NBAJOBS - Job Detail Tab**

|                   | × Employee Jobs   | s NBAJOBS 9.3.10 (PF | ROD)            |                   |                              |                    |                 |            |                            | 🔒 ADD | RETRIEVE | RELATE   | D 🔅 TOOLS      |
|-------------------|-------------------|----------------------|-----------------|-------------------|------------------------------|--------------------|-----------------|------------|----------------------------|-------|----------|----------|----------------|
|                   | ID: M01000973     | Posi                 | tion: 101180 Su | uffix: 00 Query [ | Date: 11/01/2019 Last Pai    | d Date: 10/31/2019 |                 |            |                            |       |          |          | Start Over     |
|                   | Base Job Job Deta | il Payroll Default   | Deferred Pay    | Miscellaneous     | Excluded Deductions/Benefits | Default Earnings   | Work Sche       | dules Jol  | b Labor Distribution       |       |          |          |                |
|                   | JOB DETAIL        |                      |                 |                   |                              |                    |                 |            |                            |       | 🕂 Insert | Delete 🖣 | Copy 🎈 Filter  |
|                   |                   | Add New Effectiv     | e Date          |                   |                              |                    |                 |            |                            |       |          |          |                |
|                   | Job Detail        |                      |                 |                   |                              |                    |                 |            |                            |       |          |          |                |
|                   | Effective Date    | 09/01/2013           |                 |                   |                              | E                  | Encumbrance     | System Cal | culated                    |       |          |          |                |
| Shows Annual      |                   |                      | _               |                   |                              |                    | Indicator       |            |                            |       |          |          |                |
| Salary, Monthly 🖁 | Personnel Date    | 08/01/2013           |                 |                   |                              | H                  | lours per Day * | 7.50       | _                          |       |          |          |                |
| Salary, Hourly    | Status            | Active               |                 |                   |                              | Em                 | ployee Class *  | F9 .       | 9/10 Month Faculty         |       |          |          |                |
| Rate Job FTF      | Title             | Assistant Professor  | •               |                   |                              | Le                 | ave Category    |            |                            |       |          |          |                |
|                   | Job FTE *         | 1.000                |                 |                   |                              | Ch                 | ange Reason     | OTHR .     | Other Adjustments          |       |          |          |                |
| Salary Grade      | Appointment *     | 100.00               |                 |                   |                              | Er                 | nployer Code    | M24 .      | Middle TN State University |       |          |          |                |
|                   | Percent           |                      |                 |                   |                              |                    |                 |            |                            |       |          |          |                |
|                   | Encumbrance       |                      |                 |                   |                              |                    |                 |            |                            |       |          |          |                |
|                   | Hours             |                      |                 |                   |                              |                    |                 |            |                            |       |          |          |                |
|                   | Pay Plan          |                      |                 |                   |                              |                    |                 |            |                            |       |          |          |                |
|                   | Group *           | 2012                 |                 |                   |                              |                    | Grade *         | 01.0       |                            |       |          |          |                |
|                   | Table *           | FA                   |                 |                   |                              |                    | Step *          | 0          | .)                         |       |          |          |                |
|                   | Compensation      |                      |                 |                   |                              |                    |                 |            |                            |       |          |          |                |
| Number of         | Rate              | 37.476923            |                 |                   |                              |                    | Factor*         | 10.0       |                            |       |          |          |                |
| Records           | Hours per Pay *   | 162.50               |                 |                   |                              |                    | Pays *          | 12.0       |                            |       |          |          |                |
| Click on          | Assign Salary     | 6,090.00             |                 |                   |                              | 1                  | Annual Salary * | 60,9       | 00.00                      |       |          |          |                |
| Arrow to          | 🖌 🚽 🍺 of 19 🕨     | ▶ 1 ▼ Pe             | er Page         |                   |                              |                    |                 |            |                            |       |          |          | Record 8 of 19 |
| Advance           |                   |                      |                 |                   |                              |                    |                 |            |                            |       |          |          |                |
| through           |                   |                      |                 |                   |                              |                    |                 |            |                            |       |          |          |                |
| Actions           | <b>⊼</b> <u>▼</u> |                      |                 |                   |                              |                    |                 |            |                            |       |          |          | SAVE           |
| ACTIONS           |                   |                      |                 |                   |                              |                    |                 | 00000 004  |                            | _     |          |          | alluaian       |

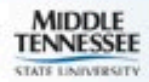

#### **NBAJOBS - Payroll Default Tab**

| ≡        | ×      | Employe     | e Jobs N | IBAJOBS 9. | .3.10 (PR | OD)           |                  |                       |                    |             |              |       |                                         | 🔒 ADD |          | 🖧 RELAT      | ED 🔅 T     | OOLS     |
|----------|--------|-------------|----------|------------|-----------|---------------|------------------|-----------------------|--------------------|-------------|--------------|-------|-----------------------------------------|-------|----------|--------------|------------|----------|
|          | ID: MO | 1000973     |          |            | Positi    | on: 101180    | Suffix: 00 Query | Date: 11/01/2019      | Last Paid Date: 10 | /31/2019    |              |       |                                         |       |          |              | Start Over |          |
| <b>^</b> | Base J | Job Jol     | o Detail | Payroll D  | efault    | Deferred Pay  | Miscellaneous    | Excluded Deductions/E | Benefits Defau     | lt Earnings | Work Sched   | lules | Job Labor Distribution                  |       |          |              |            |          |
|          | * PAYR | OLL DEFAU   | LT       |            |           |               |                  |                       |                    |             |              |       |                                         |       | 🗄 Insert | 🗖 Delete 🛛 🛡 | Copy 🏹     | , Filter |
|          | Times  | sheet Defau | lts      |            |           |               |                  |                       |                    |             |              |       |                                         |       |          |              |            |          |
|          |        | Effective D | ate 08   | 9/01/2013  |           |               |                  | mesheet O             | rgn                | Time Er     | ntry Method  | Payro | oll Time Entry                          |       |          |              |            |          |
| Q        | Т      | ïmesheet C  | OA M     |            |           |               | 0                | le e al fferrer       | 4.41               | Time        | Entry Type   | None  |                                         |       |          |              |            |          |
|          |        | Timesh      | eet* T   | 13100      | Aerospa   | ice           | Can              | be aimerer            | it than            |             |              | Tim   | me In and Out                           |       |          |              |            |          |
| 2        |        | Organizat   | ion      |            |           |               | Ho               | me Dept O             | rg on              |             |              |       |                                         |       |          |              |            |          |
|          |        | Payrol      | I ID *   | IN         | Monthly   |               |                  | PEAEMPI               | L                  | Le          | ave Report   | Leave | e Report on the Web                     |       |          |              |            |          |
| 2        |        |             |          |            |           |               |                  |                       | -                  |             | Method       |       |                                         |       |          |              |            |          |
| l '      |        | Default S   | hift* 1  |            |           |               |                  |                       |                    | Le          | ave Report * | AT    | Leave Reported                          |       |          |              |            |          |
|          |        |             |          |            |           |               |                  |                       |                    |             | Payroll ID   |       |                                         |       |          |              |            |          |
|          | Premi  | ium Pay Me  | thods    |            |           |               |                  |                       |                    | P           | omium Pav    |       | Longovity Ecoulty                       |       |          |              |            | - 1      |
|          |        | Longe       |          |            |           |               |                  |                       |                    | F           | emum Pay     | LGFA  | Longevity Faculty                       |       |          |              |            |          |
|          |        |             |          |            |           |               |                  |                       |                    |             |              |       |                                         |       |          |              |            |          |
|          |        |             |          |            |           |               |                  |                       |                    |             |              |       |                                         |       |          |              |            |          |
| 0        |        |             |          |            |           |               |                  |                       |                    |             |              |       |                                         |       |          |              |            |          |
|          |        |             |          |            |           |               |                  |                       |                    |             |              |       |                                         |       |          |              |            |          |
|          |        |             |          |            |           |               |                  |                       |                    |             |              |       |                                         |       |          |              |            |          |
|          |        |             |          |            |           |               |                  |                       |                    |             |              |       |                                         |       |          |              |            |          |
|          |        |             |          |            |           |               |                  |                       |                    |             |              |       |                                         |       |          |              |            |          |
|          |        |             |          |            |           |               |                  |                       |                    |             |              |       |                                         |       |          |              |            |          |
|          |        |             |          |            |           |               |                  |                       |                    |             |              |       |                                         |       |          |              |            |          |
|          |        |             |          |            |           |               |                  |                       |                    |             |              |       |                                         |       |          |              |            |          |
|          | _      | -           |          | _          |           |               |                  |                       |                    |             |              |       |                                         |       |          |              | -          |          |
|          |        | <b>–</b>    |          |            |           |               |                  |                       |                    |             |              |       |                                         |       |          |              |            | SAVE     |
|          | EDIT   | Record      | i: 8/19  | 1          | NBRJOBS.N | BRJOBS COAS ( | CODE TS [8]      |                       |                    |             |              | ©2000 | 0 - 2018 Ellucian. All rights reserved. |       |          |              | elluci     | an₅      |
|          |        |             |          |            |           |               |                  |                       |                    |             |              |       |                                         |       |          |              |            |          |

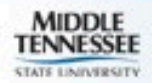

# **NBAJOBS - Deferred Pay Tab**

|          | 🗙 En       | nployee Job | s NBAJOBS 9.3.10   | (PROD)          |                  |                              |               |                  |       |                        | 🔒 ADD | RETRIEVE | 🖧 REL4 |         | 🗱 TOOLS  |
|----------|------------|-------------|--------------------|-----------------|------------------|------------------------------|---------------|------------------|-------|------------------------|-------|----------|--------|---------|----------|
|          | ID: M01000 | 0973        | P                  | osition: 101180 | Suffix: 00 Query | Date: 11/01/2019 Last Paid   | Date: 10/31/2 | 2019             |       |                        |       |          |        | Start C | ver      |
| <b>^</b> | Base Job   | Job Deta    | il Payroll Default | Deferred Pay    | Miscellaneous    | Excluded Deductions/Benefits | Default Ear   | rnings Work Sche | dules | Job Labor Distribution |       |          |        |         |          |
|          | • DEFERRE  | D PAY       |                    | •               |                  |                              |               |                  |       |                        |       | 🚼 Insert | Delete | Га Сору | 👻 Filter |
|          | Effe       | ective Date | 09/01/2013         |                 | Sho              | we Deferred Am               | •             | Factor           | 10    | 0.0                    |       |          |        |         |          |
|          | Def        | ferred Pay  | DFPY Defe          | rred Pay Cycle  | Der              | Dev Devied (if w             |               | Pays             | 12    | 2.0                    |       |          |        |         |          |
| a        | Per F      | Pay Salary  | 5,075.00           |                 | Per              | Pay Period (if no            | )             | Deferred Amount  |       | 1,015.00               |       |          |        |         |          |
| 2        |            |             |                    |                 | pa               | ly adjustments)              |               |                  |       |                        |       |          |        |         |          |
| 2        |            |             |                    |                 |                  |                              |               |                  |       |                        |       |          |        |         |          |
|          |            |             |                    |                 |                  |                              |               |                  |       |                        |       |          |        |         |          |

**X Y** 

?

SAVE

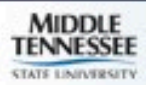

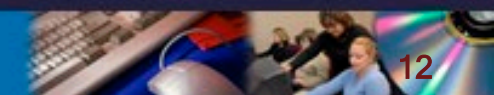

#### **NBAJOBS - Default Earnings Tab**

| Apps                                                                                                    | eLauncher by Evisio | S Banner Prod S PeopleAd     | min 5.8 🚦 PeopleAdmin 7 🔹 Class of 2017-2020 | 📙 Favorites         |                  |                       |       | , Other bookmarks                 |
|----------------------------------------------------------------------------------------------------|---------------------|------------------------------|----------------------------------------------|---------------------|------------------|-----------------------|-------|-----------------------------------|
| =                                                                                                    | X Employee Jobs NE  | BAJOBS 9.3.10 (PROD)         |                                              |                     |                  |                       | 🔒 ADD | 🖺 RETRIEVE 🛛 🛔 RELATED 🛛 🔅 TOOLS  |
|                                                                                                    | ID: M01000973       | Position: 101180             | Suffix: 00 Query Date: 11/01/2019 Last Pa    | id Date: 10/31/2019 |                  |                       |       | Start Over                        |
| *                                                                                                    | Base Job Job Detail | Payroll Default Deferred Pay | Miscellaneous Excluded Deductions/Benefits   | Default Earnings    | Work Schedules J | ob Labor Distribution |       |                                   |
|                                                                                                    | DEFAULT EARNINGS    |                              |                                              |                     |                  |                       |       | 😫 Insert 🛢 Delete 🍯 Copy 🏹 Filter |
|                                                                                                    |                     | Add New Effective Date       |                                              |                     |                  |                       |       |                                   |
|                                                                                                    | Query Date 08/      | /01/2005                     |                                              |                     |                  |                       |       |                                   |
| ۲. Letter and the second second second second second second second second second second second second second se | Effective Date *    | Earnings Code *              | Earnings Code Description                    | Hours or Units      | Deemed           | Special Rate          | Shift | Ended as of Date                  |
| How Banner tracks                                                                                               | 08/01/2005          | 010                          | Monthly Pay/Hrs Worked                       | 162                 | 2.50             |                       | 1     |                                   |
| Longevity Payments                                                                                              | 08/01/2005          | LGF                          | Longevity Faculty                            | 1                   | .00              |                       | 1     | Record 1 of 2                     |
| ?                                                                                                    |                     | Terrage                      |                                              |                     |                  |                       |       | 1000101012                        |
|                                                                                                    |                     |                              |                                              |                     |                  |                       |       |                                   |
| <b>≙</b>                                                                                                    |                     |                              |                                              |                     |                  |                       |       |                                   |
|                                                                                                    |                     |                              |                                              |                     |                  |                       |       |                                   |
|                                                                                                    |                     |                              |                                              |                     |                  |                       |       |                                   |
|                                                                                                    |                     |                              |                                              |                     |                  |                       |       |                                   |
|                                                                                                    |                     |                              |                                              |                     |                  |                       |       |                                   |
|                                                                                                    |                     |                              |                                              |                     |                  |                       |       |                                   |
|                                                                                                    |                     |                              |                                              |                     |                  |                       |       |                                   |
|                                                                                                    |                     |                              |                                              |                     |                  |                       |       |                                   |
|                                                                                                    |                     |                              |                                              |                     |                  |                       |       |                                   |
|                                                                                                    |                     |                              |                                              |                     |                  |                       |       |                                   |
|                                                                                                    |                     |                              |                                              |                     |                  |                       |       |                                   |
|                                                                                                    |                     |                              |                                              |                     |                  |                       |       |                                   |

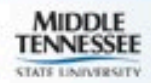

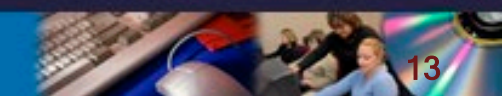

#### **NBAJOBS - Labor Distribution Tab**

|              | ≡ ×     | Employee Job            | s NBAJOBS 9.3 | 3.10 (PROD)          |               |                              |                    |               |                          | Ŧ       | add 🎴 retrieve | 뤏 RELATED 🛛 🔅 TOO      | LS        |
|--------------|---------|-------------------------|---------------|----------------------|---------------|------------------------------|--------------------|---------------|--------------------------|---------|----------------|------------------------|-----------|
|              | ID: M   | 01000973                |               | Position: 101180 Suf | fix: 00 Query | Date: 11/01/2019 Last Pai    | l Date: 10/31/2019 |               |                          |         |                | Start Over             |           |
|              | 🕆 Base  | Job Job Deta            | il Payroll De | efault Deferred Pay  | Miscellaneous | Excluded Deductions/Benefits | Default Earnings   | Work Schedule | Job Labor Distribution   |         |                |                        |           |
|              | * EMP   | LOYEE JOBS              |               |                      |               |                              |                    |               | •                        |         | 🗄 Insert 🔳     | Delete 🍢 Copy 🎗 Fi     | Iter      |
| FOAPL        |         |                         | Add New E     | Effective Date       |               |                              |                    |               |                          |         |                |                        |           |
|              |         | Effective Date          | 07/01/2019    |                      |               |                              |                    |               |                          |         |                |                        |           |
| what account | COA *   |                         | Index         | Fund                 | Orgn *        | Account                      | Program            | Activity      | Location                 | Project | Cost           | Percent                |           |
| salary is    | 2 M     |                         | 210100        | 110001               | 13100         | 61210                        | 200                | 111111        |                          |         |                | 100.                   | 00        |
| charged      |         |                         | 10 -          |                      |               |                              |                    |               |                          |         | Total Perc     | ent 100.<br>Record 1 c | 00<br>f 1 |
|              | 2 T ENC |                         | MATION        | _ Fei Fage           |               |                              |                    |               |                          |         | 🖪 Insert 🖪     |                        | Iter      |
|              |         | Ensurphrance            | DD200004      |                      |               |                              | Budge              | t Start Data  |                          |         | U moort U      |                        |           |
|              |         | Number                  | PR200001      |                      |               |                              | Budge              | et Start Date |                          |         |                |                        |           |
|              |         | Encumbrance<br>Sequence | 292           |                      |               |                              |                    |               | Encumber Multi Year Labo | r       |                |                        |           |
|              | Late    | est Recast Date         | 10/01/2019    |                      |               |                              | Budg               | jet End Date  |                          |         |                |                        |           |
|              | 9       | Last Calculated         | 09/24/2019 12 | 2:20:29 PM           |               |                              | Er                 | ncumbrance    |                          |         |                |                        |           |
|              |         | Date                    | 440004        | Understand 5 and 0   |               |                              | Overrio            | de End Date   |                          |         |                |                        | 1         |
|              |         | Fund:                   | 110001        | Undesignated E and G |               |                              |                    |               |                          |         |                |                        |           |
|              |         |                         |               |                      |               |                              |                    |               |                          |         |                |                        |           |
|              |         |                         |               |                      |               |                              |                    |               |                          |         |                |                        |           |
|              |         |                         |               |                      |               |                              |                    |               |                          |         |                |                        |           |
|              |         |                         |               |                      |               |                              |                    |               |                          |         |                |                        |           |
|              |         |                         |               |                      |               |                              |                    |               |                          |         |                |                        |           |
|              | <b></b> | <b>–</b>                |               |                      |               |                              |                    |               |                          |         |                | SA                     | VE        |

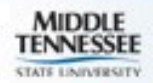

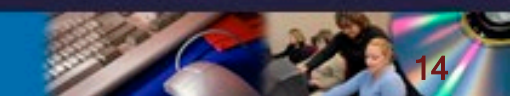

# **PEAFACT - Faculty Tracking**

Enter ID# or Click on ... to Search for Employee

| Faculty Action Tracking PEAFACT 9.3.11 (PROD)                                                  |                                                       | 📫 ADD 🖹 RETRIEVE 🚜 RELATED 🔆 TOOLS |
|------------------------------------------------------------------------------------------------|-------------------------------------------------------|------------------------------------|
| ID:                                                                                            | Status: Active                                        | Click Go to Enter Page             |
| Get Started: Complete the fields above and click Go. To search by name, press TAB from an ID f | field, enter your search criteria, and then press ENT | TER.                               |
|                                                                                                |                                                       |                                    |

| ∎        | × Faculty Action                            | Tracking PEAFACT 9.3.11 (PROD) |                            |                                 | 😭 ADD 🖹 RETRIEVE 🗸 | RELATED 🌞 TOOLS      |
|----------|---------------------------------------------|--------------------------------|----------------------------|---------------------------------|--------------------|----------------------|
|          | ID: M01000973                               | Status: Active                 |                            |                                 |                    | Start Jver           |
| ñ        | * FACULTY ACTION TRAC                       | KING                           |                            |                                 | 🖶 Insert 🛛 🖃 Dele  | te 🍯 Copy 🏾 🎅 Filter |
|          | General<br>Primary Activity *               | Instructional -                | Birth State or             |                                 | Click on Tools     |                      |
| ຊ        | Primary Discipline                          | 49.01 AIR TRANSPORTATION       | Province<br>Academic Title | Associate Professor             | Under Options      |                      |
| 4        | Institution Credit<br>Faculty Type          |                                |                            | Emeritus Status Terminal Degree | Records or Rank    |                      |
|          | Faculty<br>Compensation                     |                                |                            | AAUP Member                     | Records            |                      |
| <u>ہ</u> | Level<br>Original Appointment<br>Begin Date | 08/01/2005                     | End Date                   |                                 |                    |                      |

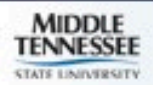

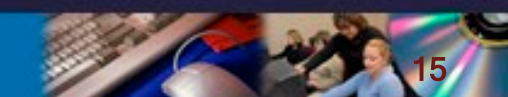

#### **PPAGENL - General Information**

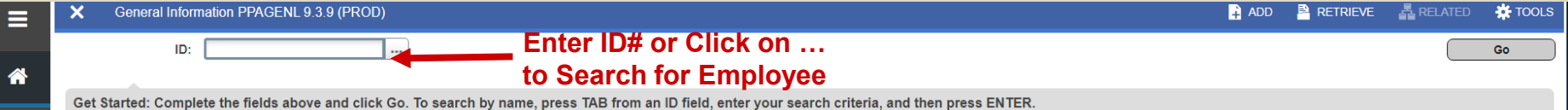

| Scroll      | General Information PPAGENL 9.3.9 (PROD)                                                                                                    |                                    |                                | 🔒 ADD 🚆 RETRIEVE 🚜 RELATED 🔆 TOOLS                   |
|-------------|----------------------------------------------------------------------------------------------------|------------------------------------|--------------------------------|------------------------------------------------------|
| through     | ID: M01000973                                                                                                    |                                    |                                | Start Over                                           |
| data by     | Prior College High School Examinations Publications                                                                                                    | Driver's License Honors and Awards |                                |                                                      |
| data by     | ▼ INSTITUTION                                                                                                    |                                    |                                | 😫 Insert 🔳 Delete 🌇 Copy 🗋 More Information 🏹 Filter |
| pressing    | Prior College 001459 University of Memp                                                                                                    | his                                | Receipt Date 05/16/2003        |                                                      |
| forward or  | Official Transcript                                                                                                    |                                    | Reviewed Date 05/16/2003       |                                                      |
| back arrow  | Image: Normal and the second second secon |                                    |                                | Record 1 of 4                                        |
| Sacharton   | 5 DIPLOMA OR DEGREE                                                                                                    |                                    |                                | 🖶 Insert 📑 Delete 🍡 Copy 🔍 Filter                    |
|             | Degree XXX Degree in Progress                                                                                                    | 1                                  | First Attended Date 01/01/2002 |                                                      |
| Degrees     | GPA                                                                                                    |                                    | Last Attended Date 05/01/2002  |                                                      |
| Earnod      | Hours                                                                                                    |                                    | Graduation Date                |                                                      |
|             |                                                                                                    |                                    | Ierminal Degree                |                                                      |
| from each   | Per Page                                                                                                    |                                    |                                | Record 1 of 1                                        |
| Institution | * DETAILS                                                                                                    |                                    |                                | 🛃 Insert 🔄 Delete 🍯 Copy   🌱 Filter                  |
|             | Major *                                                                                                    | Major Description                  |                                |                                                      |
|             | A 1 of 1 ► N 3 ▼ Per Page                                                                                                    |                                    |                                | Record 1 of 1                                        |
|             | * DETAILS                                                                                                    |                                    |                                | 😭 Insert 📑 Delete 🌆 Copy 🔍 Filter                    |
|             | Minor *                                                                                                    | Minor Description                  |                                |                                                      |
|             |                                                                                                    |                                    |                                |                                                      |
|             | Image: Image     Image: Image       Image: Image: Image: Image     Image: Image                                                                                                    |                                    |                                | Record 1 of 1                                        |
|             | ▼ DETAILS                                                                                                    |                                    |                                | 🛃 Insert 📑 Delete 🍯 Copy   Y. Filter                 |
|             | Area of Concentration ^                                                                                                    | Area of Concentration Description  |                                |                                                      |
|             |                                                                                                    |                                    |                                | SAVE                                                 |

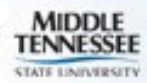

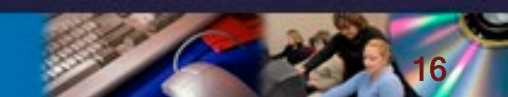

# **Quick Hints**

 The wildcards for Banner are "\_" (one space) and "%" (one or more spaces)

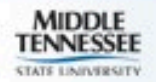

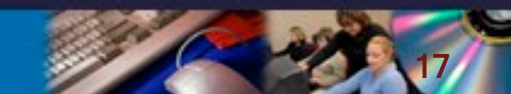

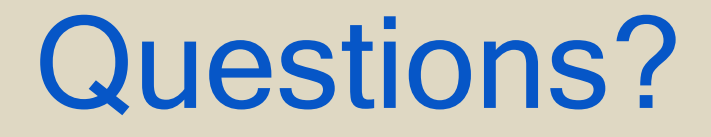

#### Middle Tennessee State University Human Resource Services (615) 898-2929

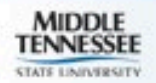

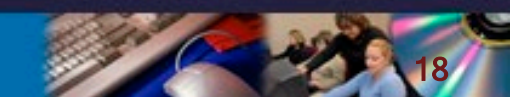